## AUTEL TS401 Update Remember to check monthly for latest software updates.

Please note: TS401 needs no registration. Updates are performed via a computer with Internet access.

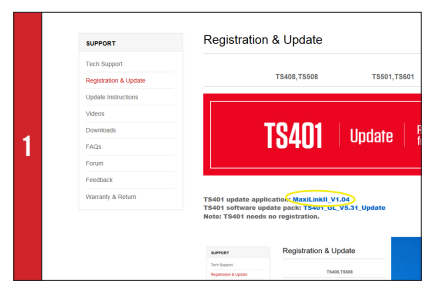

• Go to www.maxitpms.com. Click on Support and select Registration & Update. Click "MaxiLinkII" to download the application.

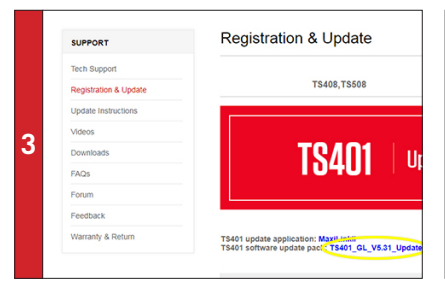

• Come to Registration & Update website page, click TS401 software update pack to download the zip file.

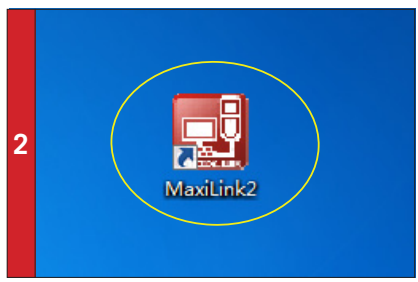

• Unzip and install MaxiLinkII. Once installed, the MaxiLink2 shortcut displays on the desktop.

|   | 本地磁盘(D:) ▶ 软件 ▶ TS401 ▶ | 07003627o5x3 -   | <b>4</b> 7 |  |  |  |  |
|---|-------------------------|------------------|------------|--|--|--|--|
|   | 新建文件夹                   |                  |            |  |  |  |  |
|   | 名称                      | 修改日期             | 类型         |  |  |  |  |
| л | TS401_GL_V5.31.bin      | 2017/11/20 15:11 | BIN        |  |  |  |  |
| 4 | TS401_V5.31.aut         | 2017/11/20 15:09 | AUT        |  |  |  |  |
|   |                         |                  |            |  |  |  |  |
|   |                         |                  |            |  |  |  |  |
|   |                         |                  |            |  |  |  |  |
|   |                         |                  |            |  |  |  |  |
|   |                         |                  |            |  |  |  |  |

• Unzip the file. Remember to note the location of extracted folder.

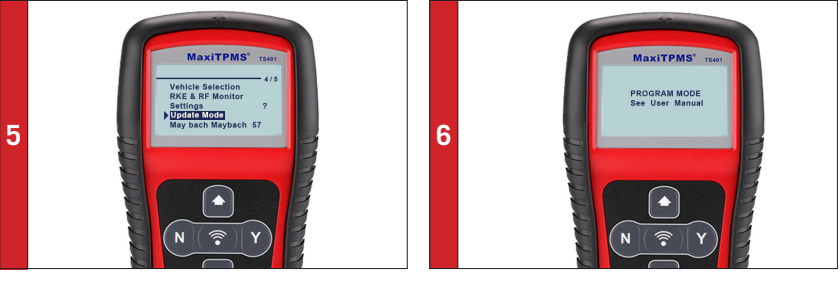

 Use the USB cable to connect the tool to the computer. Select Update Mode on the tool.

· Press Y button to place the tool in Update Mode.

| Scan Tools                     | Open                                                                                                    | ×                            | Scan Tools                     |                                                                                                    |
|--------------------------------|----------------------------------------------------------------------------------------------------|------------------------------|--------------------------------|----------------------------------------------------------------------------------------------------|
| TPMS                           | ← → + ↑ □ = 15035104rpb (7) > US v ♂ Search US                                                                                                    | P 7                          | TPMS                           | Update Program                                                                                                    |
| TS101     TS401     DTC lookup | Organize • New folder                                                                                                    | B:: • III 💿<br>modified Type | TS101     TS401     DIC lockup | Torget     Torget     Torget |
| Manual                         | Control     Control     Contro     Control     Control     Control     Control     Control     Co |                              | Manual                         |                                                                                                    |
|                                | NE Fotures<br>Biologic<br>sector and V K<br>Filename TS01,V2d1ain V Inter<br>Open                                                                                                    | ×<br>Cancel                  |                                | 392 2 1164 sur the diverse in Staplish Hole.<br>394 2 103 - Cell Hole In Staplish Hole In Staplish Hole.<br>394 4 103 - cell Hole In Start Addres.<br>C Literri Michael ISS000 1948 (7)(1007) 401 (216) 4 and<br>E Literri Film<br>States                                                                                                    |

AUTEL TS401 Update

Launch MaxiLink2 on the PC and then select TS401 on the left-hand side of the screen under the TPMS tab.
 Under Update Program, click on Select File and browse to the software update you downloaded. Open the folder labeled GL, select the file within (the file extension is .bin) and click on Update.

• The application will communicate with the tool and update. The PC application and the tool will display a message once the update is completed.

Next, under Update DTC, click on Select File, browse to file (the file extension is .aut) and click on Open, and then click on Update.

The application will communicate with the tool and update its software. The PC application and the tool will display
a message once the update is completed.

IMPORTANT: Both the TS401 file and the DTC file must be updated for the tool to function correctly.